1. Log in to Campusmate, select "Course Registration", and then select "Show" in the upper right corner of the screen. The "Course Registration Confirmation" will be displayed.

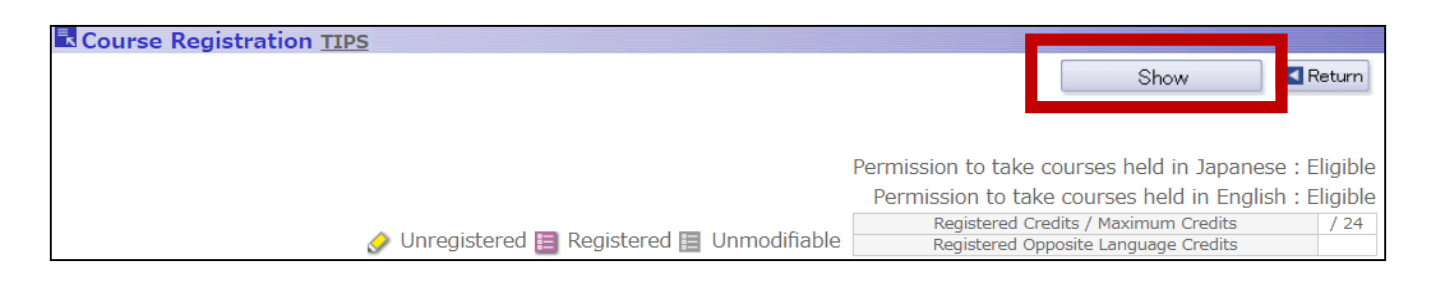

2. The "Credit Completion Status Checklist" is basically in the same order as the "Course Registration Confirmation". Enter the credits from the "Course Registration Confirmation" in the appropriate boxes on the "Credit Completion Status Checklist".

## (Sample screen) For APS · 2017 Curriculum

\*Items (1) to (8) differ depending on the College and curriculum, but the concept (how to fill out the credits) is the same.

| Course Registration Confirmation                       |                                                                                                    |                                 |               |                        |                                    |                                   |           |                  |               |
|--------------------------------------------------------|----------------------------------------------------------------------------------------------------|---------------------------------|---------------|------------------------|------------------------------------|-----------------------------------|-----------|------------------|---------------|
| Credit Requirement Area                                | Required                                                                                                    | Exemption(-)                    | Exemption(+)  | Required<br>(adjusted) | Registered<br>Opposite<br>Language | Completed<br>Opposite<br>Language | Completed | Registered       | Total Credits |
| 1) English                                             | 24                                                                                                    | -18                             |               | 6                      |                                    |                                   | 6         |                  | é             |
| ②HT Required Common Liberal Arts<br>Subject            | 2                                                                                                    |                                 |               | 2                      |                                    |                                   | 2         |                  | 2             |
| ③Common Liberal Arts Subjects                          | Credit Completion Status<br>Checklist                                                                                  |                                 |               | .4                     | 4                                  | 1)                                | 14        |                  | 14            |
| Language Education and Common<br>Liberal Arts Subjects |                                                                                                    |                                 |               |                        | Opposite                           | Language                          |           | <b>1</b> $1$ $1$ |               |
| 5 HT Major Education Subjects                          |                                                                                                    |                                 |               | Required               |                                    |                                   |           |                  | , Total       |
| 6 APS Major Education Subjects                         | Subject Field                                                                                                    |                                 |               | (adjusted)             | Registered                         | Completed                         | Completed | d Register       | ed Credits    |
| ⑦Other College Subjects                                |                                                                                                    |                                 | 4             | A                      | <i>a</i>                           | ý                                 | <b>^</b>  | 3                |               |
| ® Total                                                | 1 Japanoso / English                                                                                                   |                                 |               |                        |                                    |                                   |           |                  |               |
| Subjects Not Counted Towards<br>Graduation             | ( <u>1</u> ) 1                                                                                                    | apanese / Engi                  | ISN           |                        |                                    |                                   |           |                  |               |
| Click "Print" to print a copy of                       | 2 Libe                                                                                                    | Required Co<br>eral Arts Subjec | mmon<br>ct(�) |                        |                                    |                                   |           |                  |               |
| Print                                                  | <ul> <li>Common Liberal Arts Subjects (\$)</li> <li>Language Education and<br/>Common Liberal Arts Subjects</li> </ul> |                                 |               |                        |                                    |                                   |           |                  |               |
|                                                        |                                                                                                    |                                 |               |                        |                                    |                                   |           |                  |               |
|                                                        | Major Education Subjects (♦)                                                                                           |                                 |               | 1                      | >                                  |                                   | "\        |                  |               |
|                                                        | <b>6</b> APS Major Education Subjects                                                                                  |                                 |               | <u> </u>               |                                    | 4                                 |           |                  |               |
|                                                        | ⑦ ◆Other Col                                                                                                    |                                 |               |                        |                                    |                                   |           |                  |               |
|                                                        | 8                                                                                                    | Total                           |               | 124                    |                                    |                                   |           |                  |               |
|                                                        | Subjects N                                                                                                    | ot Counted Toward               | Is Graduation |                        |                                    |                                   |           |                  |               |